البدء بتطبيق MyU: قم بتحميل التطبيق على جهازك من متجر الأبستور أو متجر الأندرويد.

خطوات تسجيل الدخول:

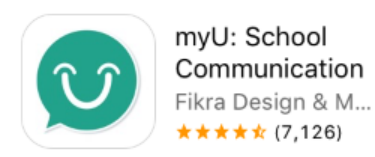

٣. اضغط 💄 لتفتح الصفحة الشخصية ٢. ادخل اسم المستخدم وكلمة السر الخاص ١. اضغط تسجيل الدخول بك. اضغط تسجيل الدخول قم بتنظيم تواصلك الدراسي عن طريق إنشاء صفحة الاخبار ľ الصفوف أنشىئ منشورك الأول يم المستخدم أو الأيميل لا يوجد شيء هنا حتى الان لديك حساب؟ تسجيل الدخول ابحث عن م قم بإنشاء صفوفك من هنا ليس لديك حساب؟ سبجل الآن إنشاء حساب جديد Q

خطوات تعديل الصفحة الشخصية (اختياري) / خطوات تسجيل الخروج من التطبيق:

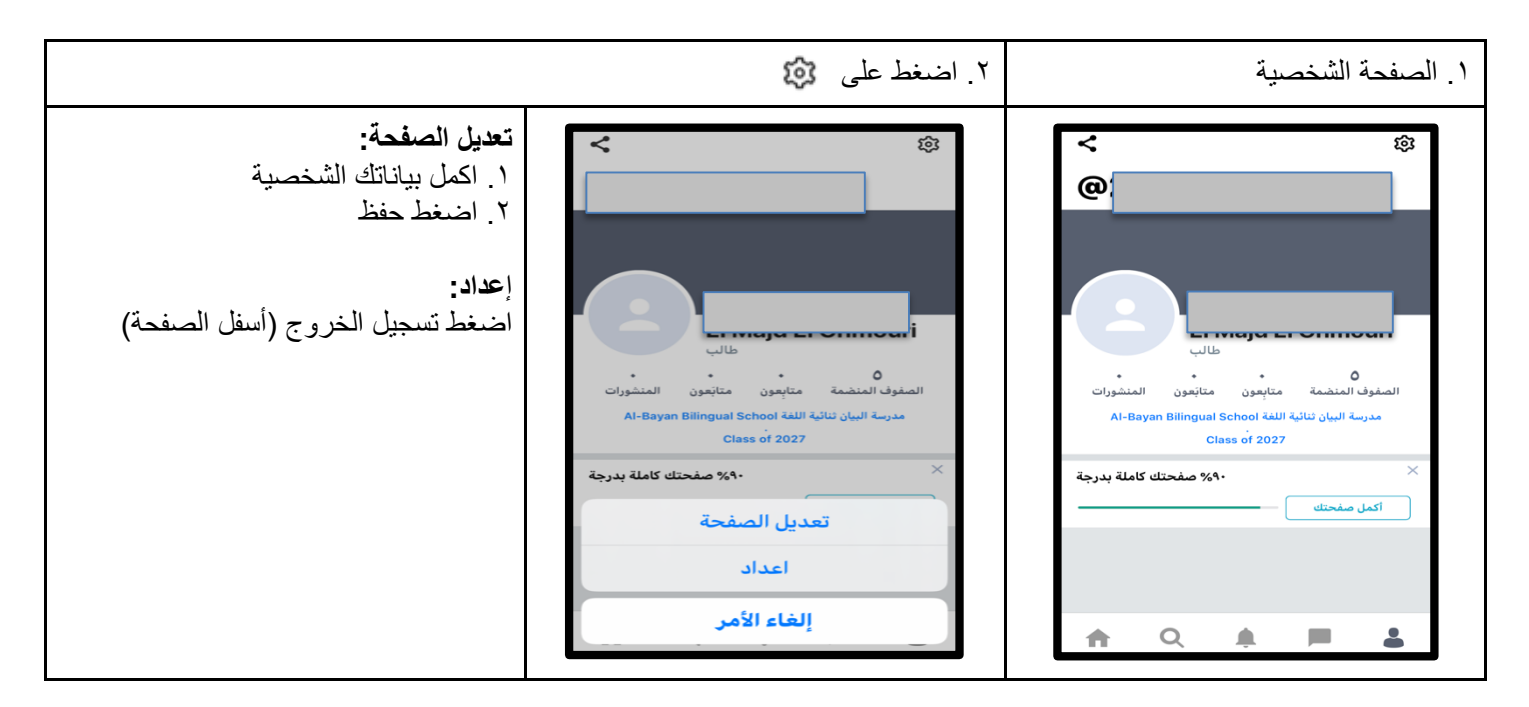

|                                                                                                    | مادة                                                                                                | ۲. اضغط على ال        | فوف المنضمة                                                              | ١. اضغط على الص                                 |
|----------------------------------------------------------------------------------------------------|----------------------------------------------------------------------------------------------------|-----------------------|--------------------------------------------------------------------------|-------------------------------------------------|
| يوجد ملف لكل مادة/ معلم<br>اضغط على الملف لفتحه<br>تجد داخل الملف جميع المنشورات الخاصة<br>بالمادة. | <ul> <li>Joined Classe</li> <li>3E Music</li> <li>عربية إسلامية 3E</li> <li>لفة عربية 3E</li> </ul> | S<br>Joined<br>Joined | <<br>@                                                                   | ©                                               |
| ملاحظة هامة:<br>يجب متابعة منشورات المعلم من خلال<br>الصفوف المنضمة وليس من الصفحة                  | 3E PE<br>3E English                                                                                 | Joined                | تابعون متابعون المنشورات<br>مة Al-Bayan Bilingual School<br>Class of 202 | و<br>الصفوف المنضمة م<br>مدرسة البيان ثنائية ال |
| الرئيسة ، في الصفحة الرئيسة تظهر جميع<br>المنشورات لجميع المواد.                                    | ↑ Q ▲                                                                                               | -                     | مفحتك كاملة بدرجة<br>مفحتك مالة بدرجة                                    | اکمل صفحتک                                      |

يوجد نوعان من المنشورات: ۱ منشور عام - التلاميذ غير مطالبين بتسليم رد/حل التلاميد لديهم اختيار إضافة تعليق على المنشور، إذا قام المعلم بتفعيل هذه الخاصية \_ تظهر التعليقات لجميع تلاميذ الفصل -٢ ورقة عمل - التلاميذ مطالبون بإرسال رد/ حل يمكن للمعلم فقط رؤية ردود التلاميذ يوجد تاريخ/ وقت كحد أقصى لتسليم الرد/ الحل -- يمكن للمعلّم اختيار وضع درجة يمكن للتلميذ تسليم رد/ حل واحد فقط لكل ورقة عمل -- يمكن للتلميذ تعديل الحل وإعادة التسليم (إذا قامت المعلمة بتفعيل هذه الخاصة). تستمر خاصية التعديل فعالة حتى تاريخ انتهاء فترة التسليم

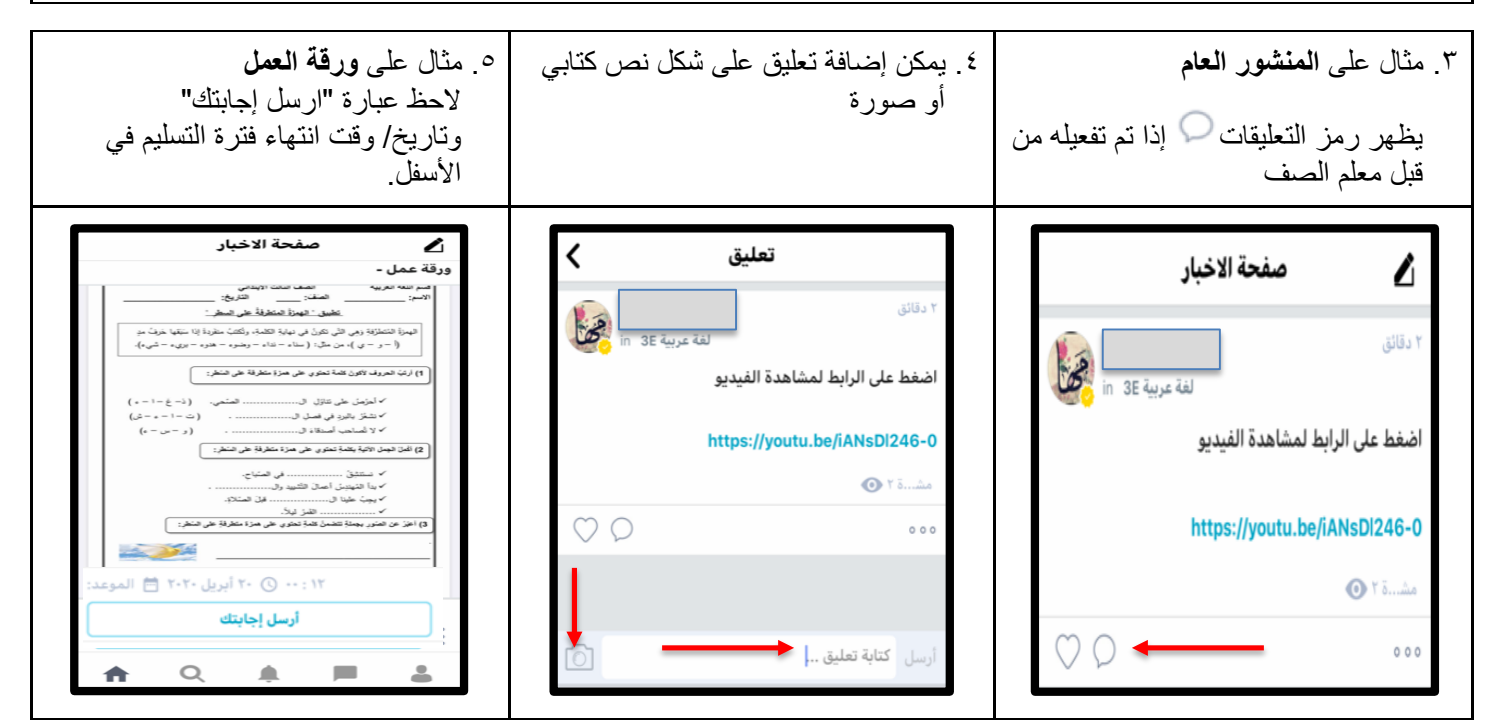

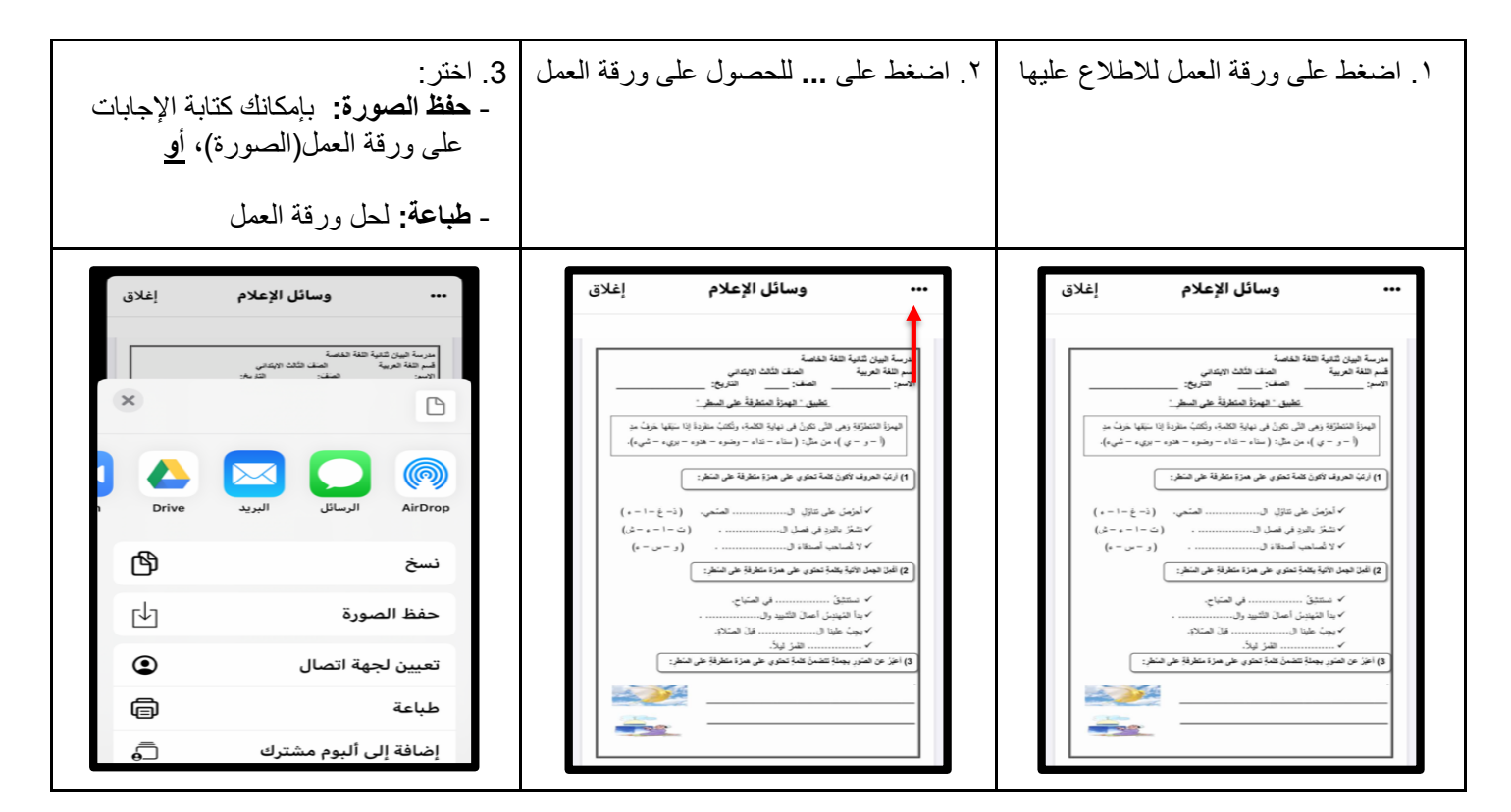

| <ul> <li>٦. أضف مرفقات</li> <li>- صور من المكتبة: إن اخترت حفظ<br/>صورة وكتابة الإجابات عليها</li> <li>( من خطوة رقم 3)</li> <li>- سكان لصفحة (Scan): إن اخترت<br/>طباعة ورقة العمل.</li> </ul> | <ul> <li>٥ اضغط على ٥ لإرفاق ورقة العمل</li> </ul> | ٤. اضغط على ارسل إجابتك                                                                                                    |
|----------------------------------------------------------------------------------------------------|----------------------------------------------------|----------------------------------------------------------------------------------------------------|
| التقدم         ورقة عمل         الغاء                                                                                                    | تقدم <b>ورقة عمل إلغاء</b><br>اكتب شيئا            | حفحة الاخبار     حفجة الاخبار     حفظ عمل -     حفظ حمل الاخبار     حفظ حمل -     حفظ حمل -     حفظ حمل -     حفظ حمل -     حفظ حمل -     حفظ حمل -     حفظ حمل -     حفظ حمل -     حفظ حمل -     حفظ حمل حمل -     حفظ حمل -     حفظ حمل حمل -     حفظ حمل حمل -     حفظ -     حفظ حمل حمل -     حفظ -     حفظ - |
| أضف مرفقات<br>صور من المكتبة                                                                                                    |                                                    | (2) اعد دوم الای بند: عدی خی مزد مطرفا خی ضغ:<br>> ستین<br>> ما تعیین اصل الای بینی<br>> ما تعیین اصل الای برای<br>> می طبا الای است                                                                                                    |
| تصفح الملفات<br>SCan سكان لصفحة                                                                                                    | Q W E R T Y U I O P<br>A S D F G H J K L           |                                                                                                    |
| موجودة على ماي يو                                                                                                    | $\bullet Z X C V B N M <$                          | ارسل إجابتك الموعد: =                                                                                                    |
| إلغاء الأمر                                                                                                    | 123 🌐 🖉 space return                               | ♠ ♀. ♣ ■ ♣                                                                                                    |

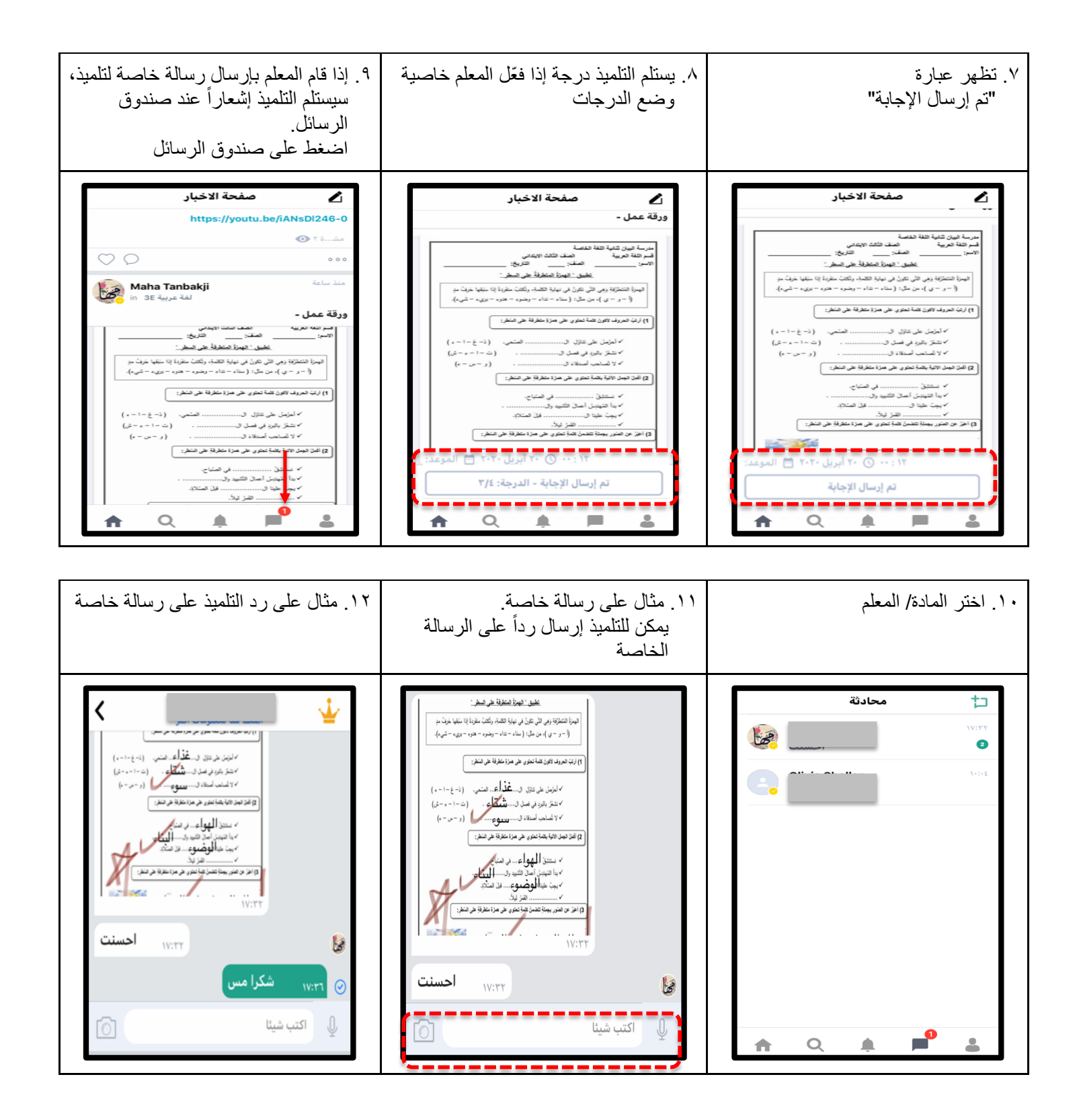